## Outlook (Microsoft 365) で「連絡先」をインポートする

1. Outlook を起動し、メニューの「ファイル」をクリックする。

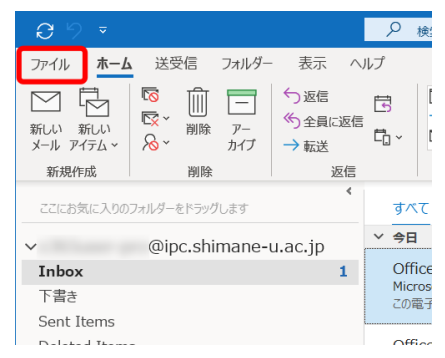

2. 「開く/エクスポート」をクリックし、「インポート/エクスポート」をクリックする。

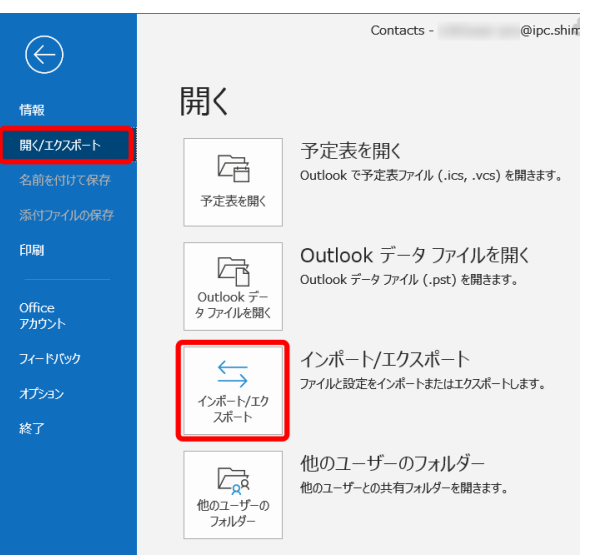

3. 「他のプログラムまたはファイルからインポート」を選択し、「次へ」をクリックする。

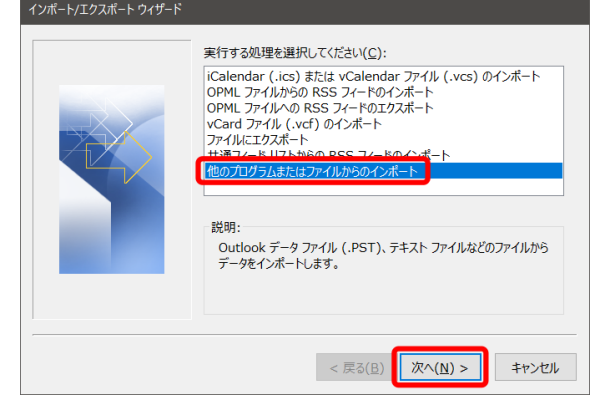

- 4. TOULIOOK アーダ アデイル (.pst)」を送到、 し、「スペス」をクリッククリ る

   フォルのインボート

   「しししつンボート

   「しししつンボート

   「しししつンボート」

   「レートするファイルの優勝を選択してください(S):

   「しししつンマビン」をクリッククリ る
- 5. インポートするファイル(.pst)を指定する。「重複してもインポートする」を選択し、「次 へ」をクリックする。

| Outlook データ ファイルのインポー | ۰ ×                                                                                                    |
|-----------------------|----------------------------------------------------------------------------------------------------|
|                       | インポートするファイル(E):<br>ocuments¥Outlook ファイル¥backupl.pst 参照(B)<br>オプション<br>○ 重複した場合、インポートするアイテムと置き換える(E)<br>● 重複してもインポートする(A)<br>○ 重複したらインポートしない(D) |
|                       | < 戻る( <u>B</u> ) 次へ( <u>N</u> ) > キャンセル                                                                                                    |

6. 「インポートするフォルダーの選択」で「連絡先」を選択する。「サブフォルダーを含む」をチェックし、「完了」をクリックする。

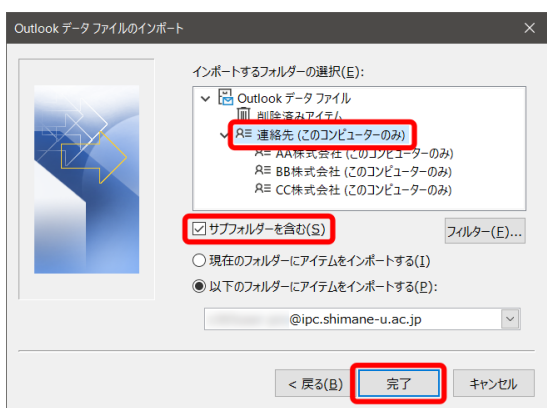

Outlook の「アドレス帳」に、インポートした「連絡先」を表示させるためには、7.以降の 作業を行ってください。

7. 「ホーム」画面の下の「…」をクリックし、「フォルダー」をクリックする。

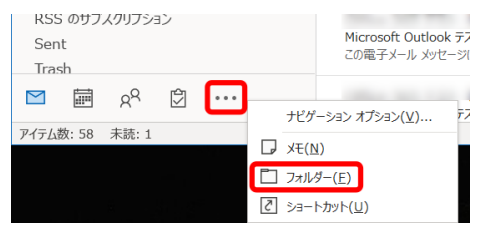

インポートされたフォルダーを右クリックし、「プロパティ」をクリックする。
 ※サブフォルダー(この例では「AA株式会社」等)に対しても、8. と 9. の操作をしてください。

| □ 迷惑メール                                             | +                         |
|-----------------------------------------------------|---------------------------|
| >	☐ 予定表                                             |                           |
| >A≡ 連絡先                                             | र                         |
| 、 R≡ 連絡先 (このコンピューターのみ)<br>・ R≡ 本本株式会社 (このコンピューターのみ) | 対 新しいウィンドウで開く( <u>₩</u> ) |
| R= BB株式会社 (このコンピューターの                               | □ フォルダーの作成(N) sh          |
| R≡ CC株式会社 (このコンピューターの                               | 【 フォルダー名の変更( <u>R</u> )   |
| > 💽 検索フォルダー                                         | □ フォルダーのヨピー(C)            |
| <u>ุ\$8</u> // ii _⊐'                               | 🗔 フォルダーの移動(M)             |
|                                                     | □ フォルダーの削除(₽)             |
| アイテム数: 385                                          | ☆↓ サブフォルダーを昇順で並べ替え(Z)     |
| a a statue                                          | ▲ 上へ(U)                   |
|                                                     | ∨ 下へ移動(Q)                 |
|                                                     | 共有(5) >                   |
|                                                     | プロパティ(P)                  |

9. 「Outlook アドレス帳」タブの「電子メールのアドレス帳にこのフォルダーを表示する」 をチェックし、「OK」をクリックする。

| 連絡先 (このコンピューターのみ) プロパティ ×                           |  |  |
|-----------------------------------------------------|--|--|
| 全般 Outlook アドレス帳 アクセス権 同期                           |  |  |
| □電子メールのアドレス帳にこのフォルダーを表示する(S)                        |  |  |
| 電子メールのアドレス帳に表示する名前( <u>N</u> ):<br>連絡先(2のコンピューターのみ) |  |  |
| 生物元 (とのコンビューシーのの)                                   |  |  |
|                                                     |  |  |
|                                                     |  |  |
|                                                     |  |  |
|                                                     |  |  |
|                                                     |  |  |
|                                                     |  |  |
|                                                     |  |  |
|                                                     |  |  |
|                                                     |  |  |
|                                                     |  |  |
|                                                     |  |  |
|                                                     |  |  |
| OK キャンセル 適用(A)                                      |  |  |

10. 以上で終了です。お疲れ様でした。